## Instrukcja wykonania testów programem WinMTR

## I. Przygotowanie do testów

- 1. Proszę **wyłączyć wszystkie urządzenia podłączone do Internetu** za wyjątkiem komputera na którym będę przeprowadzane testy.
- 2. Na komputerze testowym proszę **wyłączyć wszystkie programy korzystające z Internetu** oraz przerwać wszelkie procesy w przeglądarce korzystające z Internetu (ściąganie plików, oglądanie filmów, słuchanie radia etc.). Proszę się upewnić, że żaden program nie pobiera aktualizacji w tle, zwłaszcza Windows 10.
- 3. Proszę podłączyć komputer testowy kablem do routera (lub bezpośrednio do anteny jeżeli usługa jest dostarczana drogą radiową), czyli nie poprzez domowe wifi (domową sieć bezprzewodową). W przypadku światłowodu można się podłączyć bezpośrednio ale proszę poprawnie skonfigurować protokół pppoe. Przy konfiguracji pppoe (zwłaszcza w routerze) proszę sprawdzić ustawienie parametr MTU, Powinien być mniejszy niż 1450. Często wartość domyślna jest większa niż 1450. UWA-GA: Domowe połączenie Wifi nie jest częścią naszej usługi a jest bardzo podatne na zakłócenia. W celu wykluczenia tego elementu prosimy go pominąć podłączając się kablem bezpośrednio pod router. W przypadku gdy na połączeniu kablowym usługa działa poprawnie a na wifi gorzej to proszę skorzystać z linków poniżej
- 4. Jeśli problem z usługa występuje w określonych przedziałach czasu, prosimy o wykonanie testu w możliwie podobnym przedziale czasowym. Prosimy o wyłączenie podczas wykonywania testu programów typu P2P oraz wyłączenie programu typu firewall lub udostępnienie na nim wszystkich portów.
- 5. Proszę się upewnić czy jest na dysku program typu mtr, np.: winmtr dla Windows. Jeżeli takiego nie ma to proszę o ściągnięcie takiego programu z Internetu. W wyszukiwarkę proszę wpisać mtr oraz nazwę posiadanego systemu operacyjnego, np.: "mtr windows".
- II. Testowanie
  - 1. Uruchamiamy program WinMTR:

| 1 WinMTR v0.92 64 bit by A  | ppnor MSP - www.winmtr.net  |               |                   | —       |                  | ×   |
|-----------------------------|-----------------------------|---------------|-------------------|---------|------------------|-----|
| Host:                       | <b>_</b>                    | <u>S</u> tart | <u>O</u> ption    | \$      | E <u>x</u> it    |     |
| Copy Text to clipboard      | Copy HTML to clipboard      |               | Export <u>T</u> E | EXT Ex  | port <u>H</u> TN | 1L  |
| Hostname                    | Nr Loss % Sent              | Recv Best     | Avrg              | Worst   | Last             |     |
|                             |                             |               |                   |         |                  |     |
|                             |                             |               |                   |         |                  |     |
|                             |                             |               |                   |         |                  |     |
|                             |                             |               |                   |         |                  |     |
|                             |                             |               |                   |         |                  |     |
|                             |                             |               |                   |         |                  |     |
| WinMTR v0.92 GPL V2 by Appn | or MSP - Fully Managed Host | ing & Cloud P | rovider           | www.app | nor.com          | 11. |

2. W polu HOST wpisujemy adres domenowy lub IP serwera, przy połączeniu z którym występuje problem z usługą, np. wp.pl, trójmiasto.pl lub 212.77.100.101 (adres IP dla wp.pl) lub jpk.pl:

|--|

3. wciskamy przycisk Start:

## 4. program zacznie wykonywać test (przykład dla jpk.pl):

| 🐨 WinMTR v0.92 64 bit by Ap                                    | opnor MSP -       | www.win          | mtr.net                   | t                         |                |                 | _                    |                     | ×  |
|----------------------------------------------------------------|-------------------|------------------|---------------------------|---------------------------|----------------|-----------------|----------------------|---------------------|----|
| Host: jipk.pl                                                  |                   |                  |                           | Stop                      |                | <u>O</u> ption  | s                    | E <u>x</u> it       |    |
| Copy Text to clipboard                                         | Cogy HTM          | L to clipbo      | ard                       |                           |                | Export <u>T</u> | EXT E                | xport <u>H</u> TM   | 1L |
| Hostname<br>rtr.jpk.pl<br>10.3.0.3<br>20.245.206.91.rev.jpk.pl | Nr<br>1<br>2<br>3 | Loss %<br>O<br>O | Sent<br>181<br>181<br>181 | Recv<br>181<br>181<br>181 | Best<br>O<br>O | Avrg<br>0<br>0  | Worst<br>1<br>2<br>3 | Last<br>O<br>O<br>O |    |
| Double click on host name for more information.                |                   |                  |                           |                           |                | www.ap          | pnor.com             |                     |    |

## 5. Po wykonaniu około 100 do 500 operacji sent:

| Hostname                 | Nr | Loss % | Sent | Recv | Best | Avrg | Worst | Last |
|--------------------------|----|--------|------|------|------|------|-------|------|
| rtr.jpk.pl               | 1  | 0      | 221  | 221  | 0    | 0    | 1     | 0    |
| 10.3.0.3                 | 2  | 0      | 221  | 221  | 0    | 0    | 2     | 0    |
| 20.245.206.91.rev.jpk.pl | 3  | 0      | 221  | 221  | 0    | 0    | 3     | 0    |
|                          |    |        |      |      |      |      |       |      |
|                          |    |        |      |      |      |      |       |      |
|                          |    |        |      |      |      |      |       |      |
|                          |    |        |      |      |      |      |       |      |
|                          |    |        |      |      |      |      |       |      |
|                          |    |        |      |      |      |      |       |      |
|                          |    |        |      |      |      |      |       |      |
|                          |    |        |      |      |      |      |       |      |
|                          |    |        |      |      |      |      |       |      |
|                          |    | _      |      |      |      |      |       |      |

| prosze przerwać test wciskajac Stop | Stop |
|-------------------------------------|------|
|                                     |      |

6. Następnie wciskamy na klawiaturze klawisz "print screen". Proszę pamiętać, że różne klawiatury mają ten klawisz w różnych miejscach, przykładowe umiejscowienie tych klawiszy:

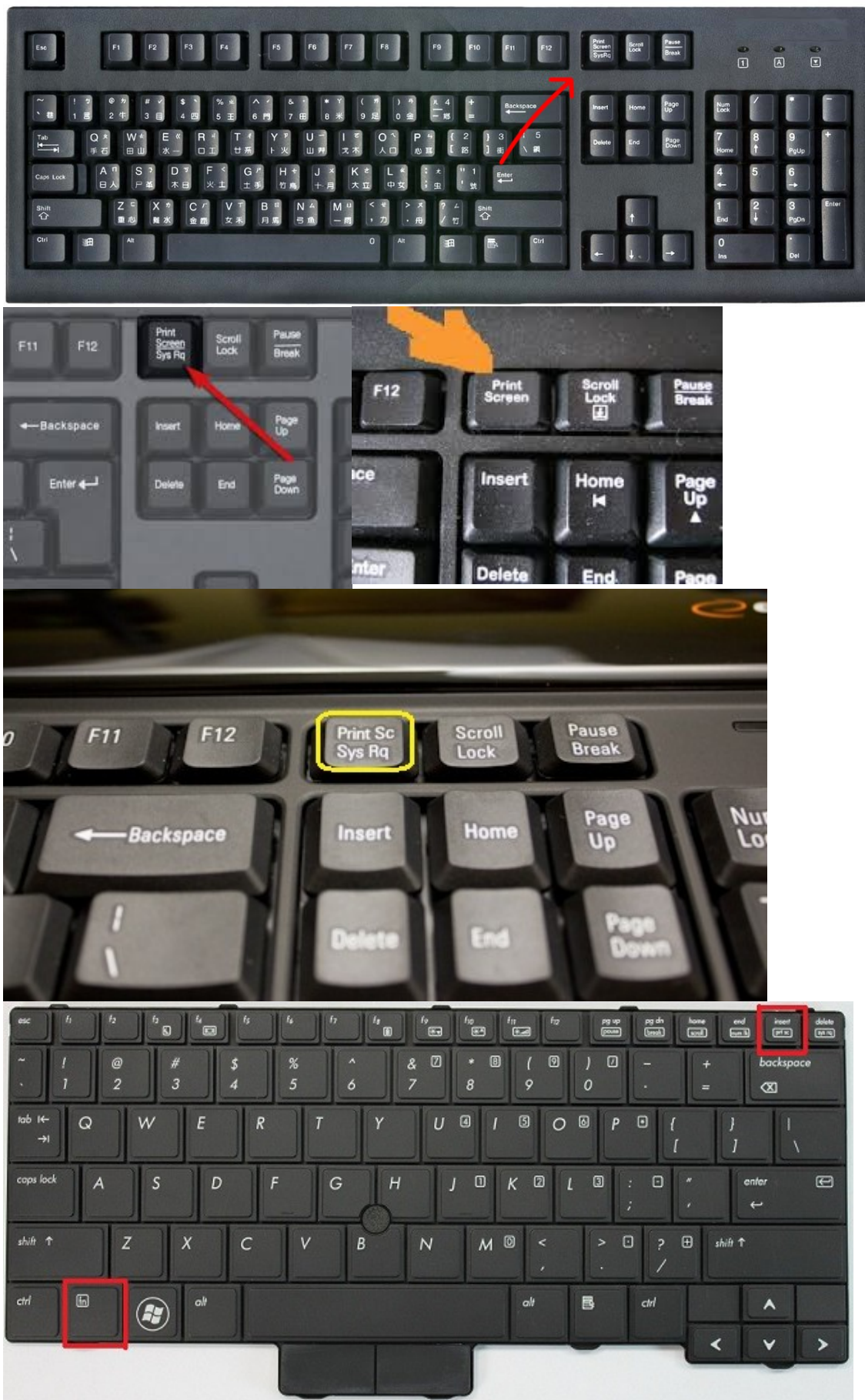

- 7. Otwieramy dowolny program pocztowy i wklejamy tzw. screena do maila poprzez kombinację klawiszy <ctrl>+<v>.
- 8. Dla porównania proszę też zrobić test do naszej strony tj. jpk.pl.
- 9. Oczywiście cała tę operację można powtórzyć dla innych stron lub serwerów z którymi jest problem.
- 10. Wysyłamy e-mail do naszego biura, tj.: <u>bok@jpk.pl</u>.

W razie problemów prosimy o kontakt z nami.

pozdrawiamy JPK Biuro Obsługi Klienta ul. Starogardzka 45 83-010 Straszyn http://www.jpk.pl tel.: 0 801 080 234 z komórek: 0 58 741 72 72